دستورالعمل عملياتي مانيتور آينه جادويي راهنمای سریع دفترچه راهنمای مانیتور داخلی

# محتويات

| ١  | ۱_ ظاهر                                                        |
|----|----------------------------------------------------------------|
| ۲  | ۲. نمودار قطعات                                                |
| ٣  | ۲/۱ نمودار سیمکشی پشت مانیتور داخلی                            |
| ۴  | ۲/۲ نمودار سیم کشی حالت ویلایی                                 |
| Ŷ  | ۲/۳ نمودار سیم کشی برای حالت ساختمان های کوچک و مرتفع          |
| ۷  | ۲/۴ نمودار سیم کشی حالت ساختمان                                |
| ٨  | ۳. پار امتر ها                                                 |
| ٨  | ۳/۱ پارامتر های محصول                                          |
| ٨  | ٣/٢ الزامات تجهيزات سيم                                        |
| ٩  | ۴. دستور العمل های عملیاتی ارتباطات                            |
| ٩  | ۴/۱ تنظیم شماره اتاق در ورودی ویلا/ساختمان مرتفع               |
| ٩  | ۴/۲ تنظیم شماره اتاق در پنل کدینگ در ورودی ساختمان             |
| ۱۰ | ۴/۳ تنظیم شماره واحد و آپارتمان                                |
| ۱۴ | <ol> <li>د. اینترکام ابری ( انتقال تماس به موبایل )</li> </ol> |
| ۱۴ | ۵/۱ اتصال وای فای                                              |
| ۱۵ | ۲/۵ بار کد ( QR )                                              |
| ۱۹ | ۵/۳ اشتراک تماس با سایر کاربران                                |
| ۲۱ | <ul> <li>ب مانیتور داخلی</li> </ul>                            |
| ۲١ | ۷. نحوه نصب مانیتور داخلی                                      |

ظاهر

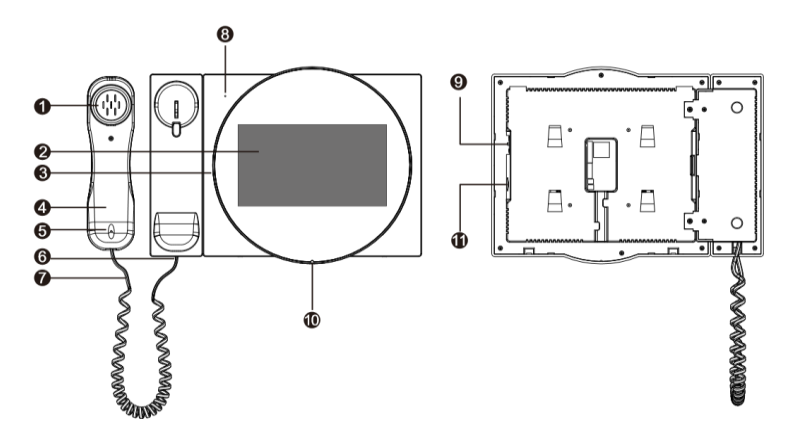

| 1 | اسپيکر گوشی             | 7  | کابل گوشی دهنی         |
|---|-------------------------|----|------------------------|
| 2 | نمایشگر                 | 8  | ميكروفن                |
| 3 | نور LED                 | 9  | کلید برق مانیتور داخلی |
| 4 | گوشی دهنی               | 10 | اسپيكر                 |
| 5 | ميكروفن گوشی            | 11 | پورت ورود SD CARD      |
| 6 | سوکت اتصال به گوشی دهنی |    |                        |

نمودار قطعات

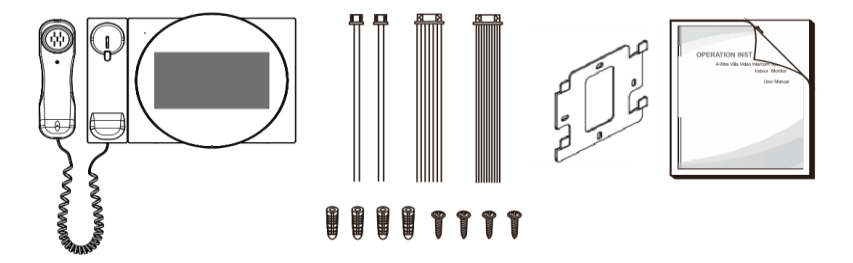

| مانيتور        | ١ء  | ىدد |
|----------------|-----|-----|
| رولپلاک        | ÷ 4 | عدد |
| <u>پر</u> چ    | , ¥ | عدد |
| براکت          | , 1 | عدد |
| رابط ۲ پین     | ۲   | عدد |
| رابط ۷ پین     | 1   | عدد |
| ر ایط ۱۰ پین   | 1   | عدد |
| دفتر جه راهنما | ١   | عدد |
|                | -   |     |

نمودار سیم کشی ۱. نمودار سیمکشی پشت مانیتور داخلی

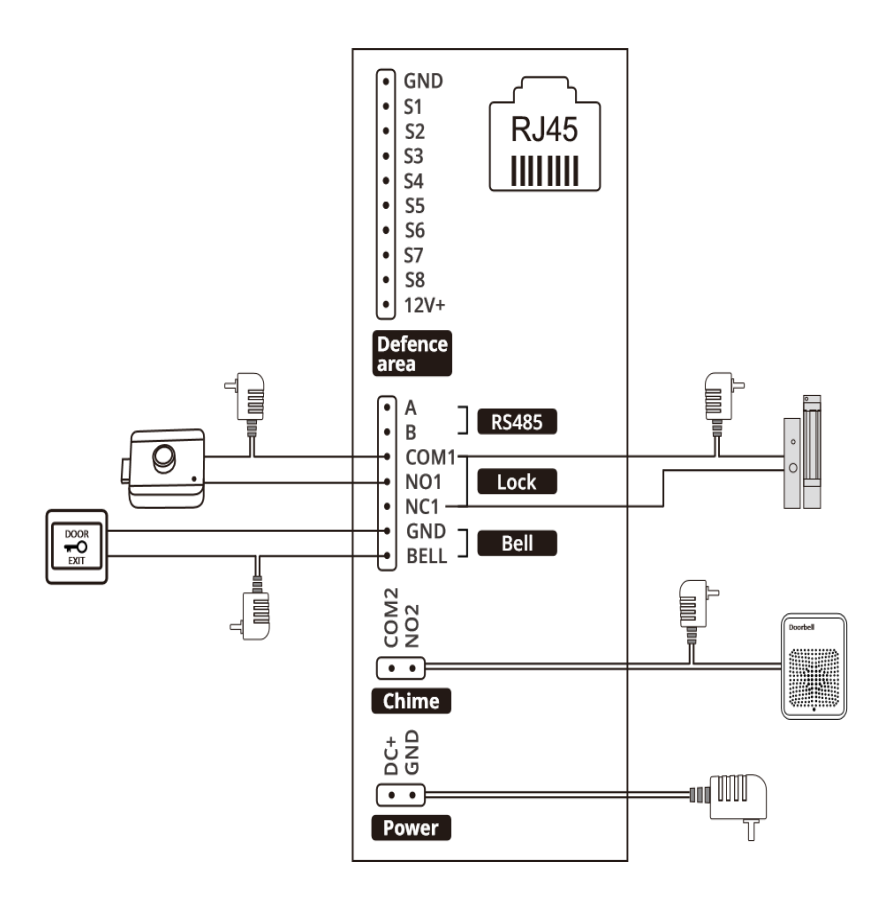

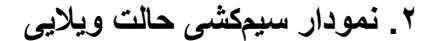

یک به یک

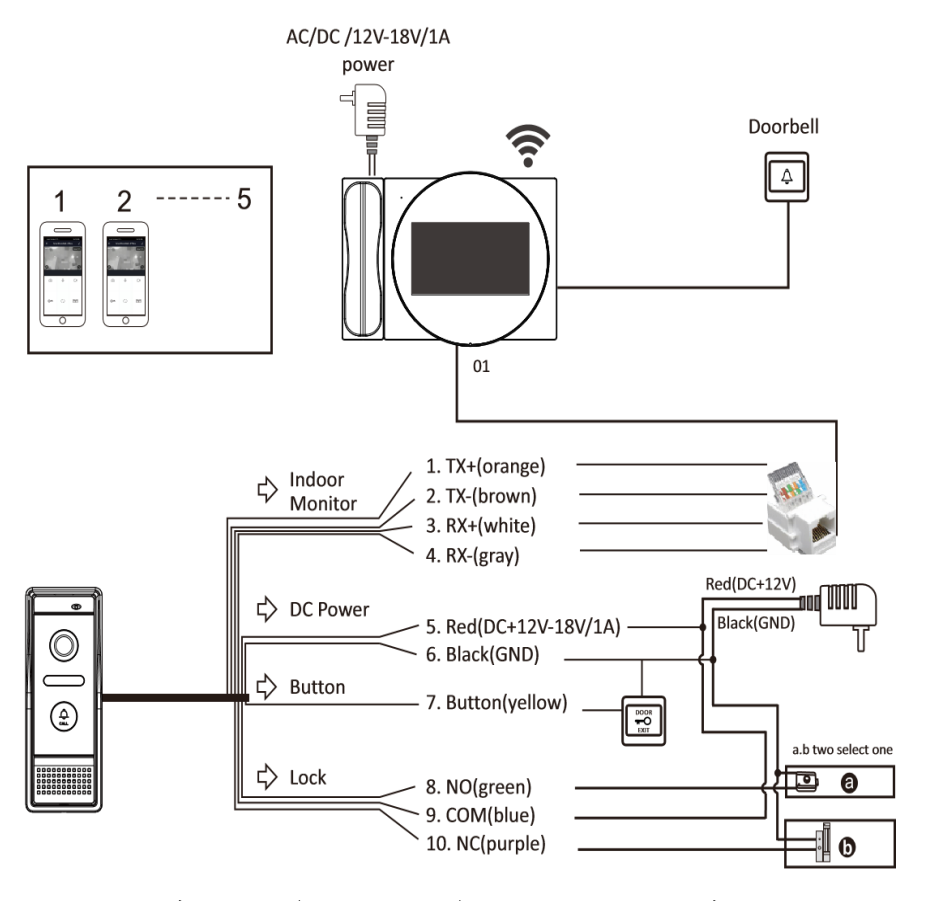

توجه: در صورت استفاده از سوییچر POE در پنل بیرونی، از عملکرد POE پشتیبانی میکند.

# چندین دستگاه

**Multiple Devices** 

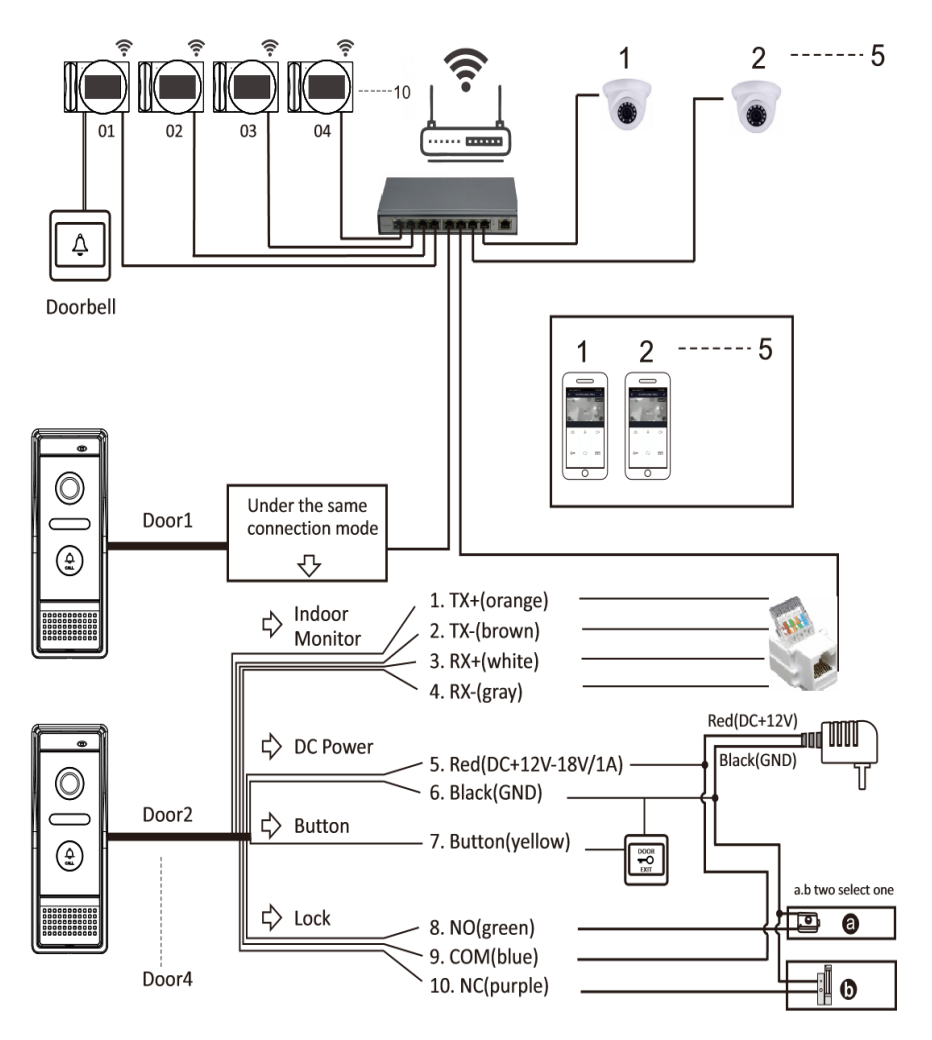

توجه: در صورت استفاده از سوییچر POE در پنل بیرونی، از عملکرد POE پشتیبانی میکند.

۳. نمودار سیمکشی برای حالت ساختمان های با پنل شاسی زنگ

# نمودار سیستم با POE

System Diagram With POE

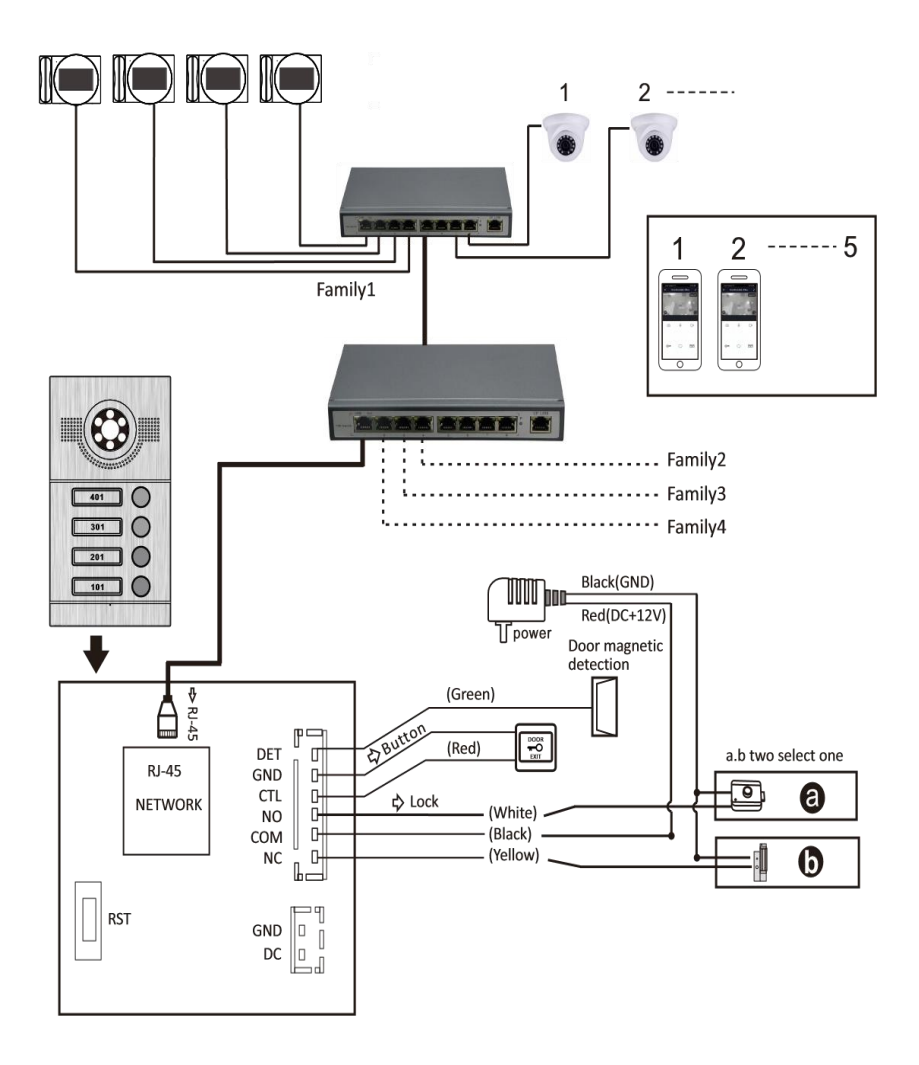

۴. نمودار سیمکشی حالت ساختمان با پنل کدینگ

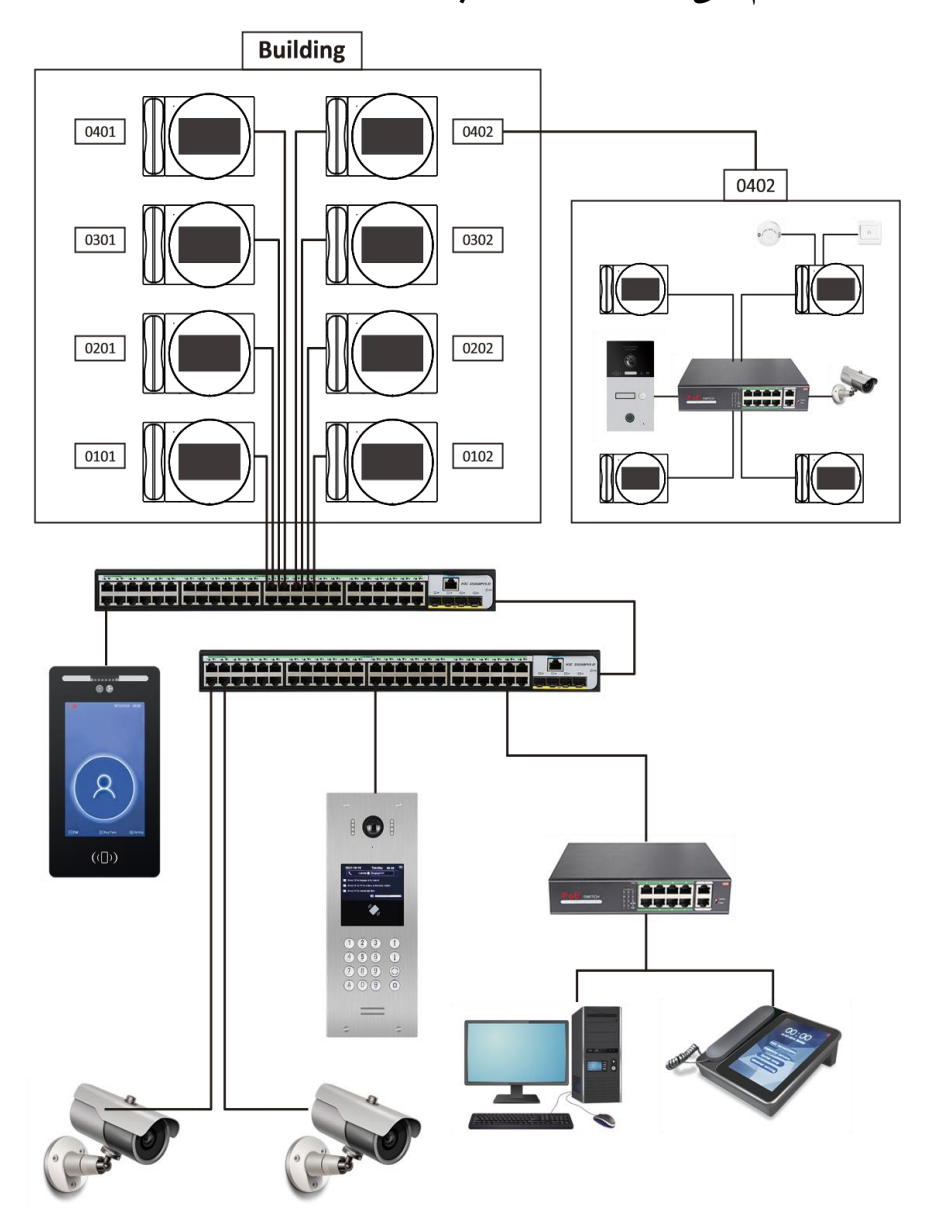

پارامترها

۱ . پارامتر های محصول

| شماره | نوع بخش                   | شرح پارامتر                          |
|-------|---------------------------|--------------------------------------|
| ١     | نمایشگر                   | ۷ اینچ TFT                           |
| ۲     | سيگنال ورودي ويدئو        | شبکه                                 |
| ٣     | رزولوشن                   | 1.74*9                               |
| ۴     | سيستم عامل                | لينوكس                               |
| ۵     | مشخصات ابعاد              | ۲۷۸/۶ * ۲۰۴/۴ * ۴۶/۶ میلیمتر         |
| Ŷ     | ساپورت تويا دارد          | بله                                  |
| ۷     | حالت تماس                 | کامل                                 |
| ٨     | ولتاژ كارى، جريان         | حداکثر ۳۵۰ میلیآمپر @ ۱۵ ولت DC      |
| ٩     | مصرف در زمان آماده به کار | <۲/۵ وات                             |
| ۱.    | فرمت کدک ویدیویی          | H.264                                |
| 11    | منبع تغذيه                | POE یا DC15V/1A                      |
| ١٢    | دمای محیط کار             | ۱۰ - تا ۵۰+ درجه سانتیگراد           |
| ١٣    | آشکارساز حرکت             | دارد                                 |
| 14    | حداكثر ساپورت حافظه       | میکرو اس دی تا ۳۲ گیگ                |
|       |                           | پشتیبانی از کنترل از راه دور Tuya    |
| 10    | عملكرد                    | APP، منبع تغذيه POE، ارتباط داخلي دو |
|       |                           | طَرفه و باز کردن قفل                 |
| 19    | مزيت                      | ظاهر شیک، ساختار جدید و سطح حفاظت    |
|       |                           | بالا؛ نصب و راه اندازی آسان.         |
| 1 V   | نصب                       | جعبه نصب توكار/نصب روكار             |

۲. الزامات تجهيزات سيم

طول کابل UTP CAT5/CAT5e تا پنل بیرونی کمتر از ۵۰ متر است و طول کابل مربوط به قفل درب 1.0\*2 کمتر از ۱۰ متر است.

دستور العملهاى عملياتي ارتباطات

🔬 توجە:

قبل از راهاندازی پنل بیرونی، لطفاً شماره اتاق ایستگاه داخلی را تنظیم نکنید و آن را در حالت پیشفرض راهاندازی نگه دارید.

۱. تنظیم شماره اتاق در حالت ویلایی و ساختمان های با پنل شاسی زنگ

(این عملیات روی مانیتور داخلی تنظیم شده است). ۱) در صفحه اصلی، روی تنظیمات سیستم کلیک کنید – رمز عبور مدیر را وارد کنید (رمز عبور پیشفرض ۶۶۶۶۶۶ است) تا وارد منوی تنظیمات سیستم شوید – برای ورود به صفحه تنظیمات پنل بیرونی، روی تنظیمات پنل بیرونی کلیک کنید

۲) شماره پنل بیرونی را وارد کنید، مثلاً ۱۰ • "، و طبق دستور العملها، "زمان باز کردن قفل"، "میزان صدای زنگ"، "میزان صدای تماس"، "تنظیمات حساسیت (فقط توسط پنل ویلایی پشتیبانی میشود)" را وارد کنید. روی تأیید کلیک کنید، و پنل بیرونی اعلام میکند که تنظیمات با موفقیت اجرا شدهاند.

| Of Extension         Desc Extension         OtExt.         1         2           of Extension         0         0         0         0         0         1         2           next. Tree(1-150x)         005s         4         5         0         Unixex Tree(1-150x)         005s         4         5 |     |
|----------------------------------------------------------------------------------------------------|-----|
| nlock Time(1-150s) 005s 4 5 6 0 Unlock Time(1-150s) 005s 4 5                                                                                                    | 3   |
| ing Volume(0-9) 9 Ring Volume(0-9) 9                                                                                                    |     |
| all Volume(0-15) 15 7 8 9 OK Call Volume(0-15) 15 7 8                                                                                                    | 9 0 |

۲. تنظیم شماره پنل کدینگ بیرونی ساختمان (این تنظیم در پنل بیرونی ساختمان انجام می شود).

۲/۱ جدول پیکربندی ... آدرسها

آدرس پیش فرض سیستم ۲۹۹۹۹۹۹۹۹۹۹۹ است. لطفاً قبل از استفاده از دستگاه، آدرس پنل بیرونی را تنظیم کنید.

۱. قوانین ترکیب شماره اتاق: از ۱۳ رقم تشکیل شده است. عدد اول، شناسه واحد بیرونی است (۲ برای ایستگاه بیرونی واحد).

٢. تركيب شماره اتلق: شناسه (١ رقم) + منطقه (٢ رقم) + ساختمان (٢ رقم) + واحد (٢ رقم) + طبقه (٢ رقم) +
 اتلق (٢ رقم) + داخلي (٢ رقم).

 ۳. برای تغییر نوع شماره اتاق، ۰ یا ۱ را فشار دهید. نوع شماره اتاق سه رقمی ۲۰۰۱ است (۲۰۰۱ به معنی اولین خانوار است)؛ نوع شماره اتاق دو رقمی 0101 است (دو رقم اول به معنی طبقه اول و دو رقم آخر 01 به معنی خانه یا واحد اول است). ۴) هنگام وارد کردن آدرس، برای حذف شماره اشتباه، "A/\*" را فشار دهید.

۵) پس از تکمیل ورودی، برای تأیید «B/#» را فشار دهید.

۶) اگر عملیات موفقیت آمیز باشد، رابط کاربری و پیام صوتی «اجرای موفقیت آمیز» را نمایش میدهند، در غیر این صورت، عملیات با شکست مواجه می شود.

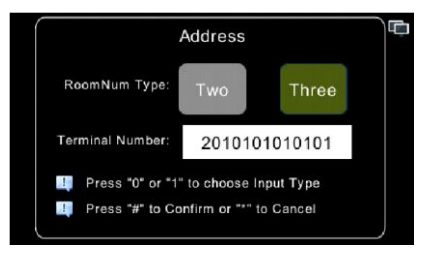

DHCP ۲/۲ ---- تنظیمات آدرس

حالت DHCP از تغییر شماره اتاق.های دو رقمی و سه رقمی پشتیبانی نمیکند. شماره اول پیشفرض پنل به D و شماره پنل ۲۰۰۰۰۱ است. برای تغییر شماره دستگاه پنل، روی "B/#" کلیک کنید. پس از موفقیتآمیز بودن تغییر، برای تأیید روی "B/#" کلیک کنید. پنل پیام میدهد که تغییر با موفقیت انجام شده است. برای لغو، روی "A/\*" کلیک کنید.

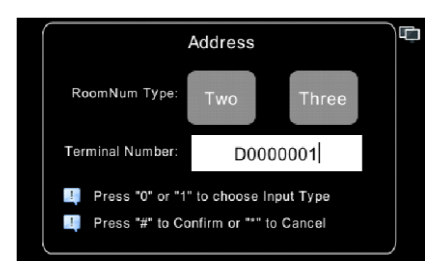

۳. تنظیم شماره مانیتور برای پنل کدینگ

DHCP ٣/١----تنظيم شماره مانيتور

۳/۱/۱ تنظیم شماره اتاق در حالت ساختمان بنل کدینگ

۱) در صفحه اصلی، روی تنظیمات سیستم کلیک کنید، عدد ۳۱۴۱۵ را وارد کنید، حالت ساختمان را انتخاب کنید، روی تأیید کلیک کنید و سپس منتظر بمانید تا واحد داخلی به طور خودکار به حالت آماده به کار برگردد. در حالت پیشفرض،پنل ساختمان میتواند با مانیتور داخلی تماس بگیرد.

۲) دوباره روی تنظیمات سیستم کلیک کنید و رمز عبور پیشفرض سیستم ۶۹۶۹۶ را وارد کنید تا وارد تنظیمات سیستم شوید. روی تنظیمات شماره اتاق کلیک کنید و می بینید که شماره اتاق پیشفرض ۲۰۰۰ room است. روی تنظیم شماره اتاق کلیک کنید و میتوانید آن را از ext۰۱room تا ext۹۹room۹۹۹۹ تنظیم کنید. روی تأیید کلیک کنید و تنظیم موفقیت آمیز خواهد بود. ماتیتور داخلی به طور خودکار مجدداً راهاندازی می شود. ۳/۱/۲ تنظیم شماره مانیتور برای پنل شاسی زنگ

۱) در صفحه اصلی، روی تنظیمات سیستم کلیک کنید، عدد ۳۱۴۱۵ را وارد کنید، حالت بلند مرتبه را انتخاب کنید، روی تأیید کلیک کنید، و فرآیند با موفقیت انجام شد. منتظر بمانید تا مانیتور به طور خودکار به حالت آماده به کار بازگردد. در حالت پیشفرض، پنل پیش فرض میتواند با مانیتور تماس بگیرد.

۲) دوباره روی تنظیمات سیستم کلیک کنید و رمز عبور پیشفرض سیستم ۶۶۶۶۶ را وارد کنید تا وارد تنظیمات سیستم شوید. روی تنظیمات شماره اتاق کلیک کنید و می بینید که شماره اتاق پیشفرض ۲۰۰۰ ext است. روی تنظیم شماره اتاق کلیک کنید و میتوانید آن را از ext۰۱room تا ext۹۹room ۲۰۰۴ تا ext۹۹room تنظیم کنید. روی تأیید کلیک کنید و تنظیم موفقیت آمیز خواهد بود. واحد داخلی به طور خودکار مجدداً راهاندازی می شود.

۳/۱/۳ تنظيم مانيتوردر حالت ويلا

۱) در صفحه اصلی، روی تنظیمات سیستم کلیک کنید، عدد ۳۱۴۱۵ را وارد کنید، حالت ویلا را انتخاب کنید، روی تأیید کلیک کنید، و تنظیمات با موفقیت انجام شد. منتظر بمانید تا واحد داخلی به طور خودکار به حالت آماده به کار برگردد. در حالت پیشفرض، آیفون تصویری ویلا میتواند با واحد داخلی تماس بگیرد.

۲) دوباره روی تنظیمات سیستم کلیک کنید و رمز عبور پیشفرض سیستم ۶۹۶۹۶۹ را وارد کنید تا وارد تنظیمات سیستم شوید. روی شماره اتاق کلیک کنید و می بینید که شماره اتاق پیشفرض ۴۰۰۰ ext است. روی تنظیم شماره اتاق کلیک کنید و میتوانید آن را از ext ۱room ۱۰۱ تا ext۹ room۹۹۹۹ تنظیم کنید. روی تأیید کلیک کنید و تنظیم موفقیت آمیز است. واحد داخلی به طور خودکار مجدداً راه اندازی می شود.

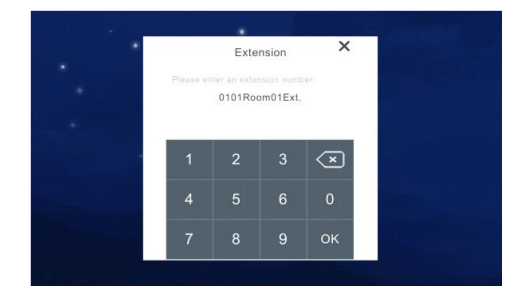

۳/۲ جدول پیکربندی ----- تنظیم شماره واحد (۸۷)

### \land توجه

قبل از تنظیم ایستگاه خارجی، لطفاً شماره اتاق ایستگاه داخلی را تنظیم نکنید و ایستگاه را در حالت پیشفرض راهاندازی اولیه نگه دارید.

۳/۲/۱ تنظیم شماره اتاق در حالت ویلایی

۱) به طور پیش فرض، وقتی پنل بیرونی با مانیتور داخلی تماس می گیرد، شماره پیش فرض اتاق ۹۹ است.

۲) در صفحه اصلی، روی تنظیمات سیستم کلیک کنید، عدد ۳۱۴۱۵ را وارد کنید، حالت ویلا را انتخاب کنید، روی تأیید کلیک کنید، و تنظیمات با موفقیت انجام شد. منتظر بمانید تا مانیتور داخلی به طور خودکار به حالت آماده به کار بازگردد.

۳) وارد تنظیمات سیستم شوید، روی door کلیک کنید، ویلا را انتخاب کنید، شماره اتاق ۱۰ تا ۰۶ و سایر شمارهها را وارد کنید، روی تایید کلیک کنید، و مانیتور داخلی اعلام میکند که شمارهها با موفقیت ثبت شدهاند.

۴) در منوی تنظیمات سیستم، روی افزونه کلیک کنید تا شماره اتاق از ۱۰ به ۱۰ تغییر کند. روی تأیید کلیک کنید، و مانیتور داخلی پیام میدهد که تنظیمات موفقیتآمیز بوده است.

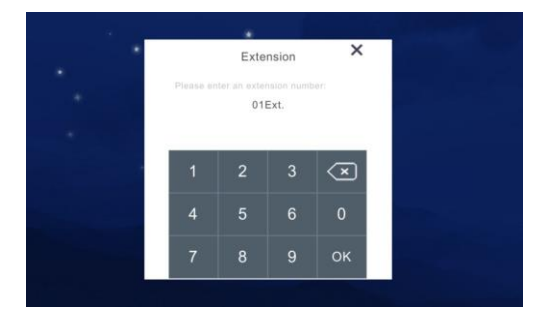

۳/۲/۲ تنظیم شماره اتاق برای حالت ساختمان های با پنل شاسی زنگ

۱) در صفحه اصلی، روی تنظیمات سیستم کلیک کنید، عدد ۳۱۴۱۵ را وارد کنید، حالت بلند مرتبه را انتخاب کنید، روی تأیید کلیک کنید، و تنظیمات با موفقیت انجام شد. منتظر بمانید تا واحد داخلی به طور خودکار به حالت آماده به کار بازگردد.

۲) تنظیمات سیستم را وارد کنید، روی درب کلیک کنید، بخش بلند مرتبه را انتخاب کنید، شماره اتاق ۱۰ تا ۰۶ و سایر تنظیمات را وارد کنید، روی تأیید کلیک کنید، و واحد داخلی از شما میخواهد که تنظیمات موفقیتآمیز باشند. ۳) در منوی تنظیمات سیستم، روی افزونه کلیک کنید تا شماره اتاق از ۰۱ به ۱۰ تغییر کند. روی تأیید کلیک کنید، و مانیتور داخلی پیام میدهد که تنظیمات موفقیتآمیز بوده است.

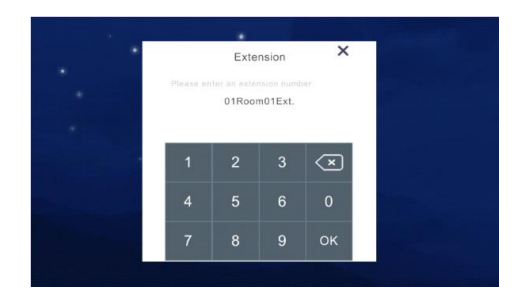

۳/۲/۳ تنظیم شماره اتاق در حالت ساختمان با پنل کدینگ

توجه: مانیتور داخلی به طور پیش فرض شماره اتاق دو رقمی را نشان میدهد.

۱) در صفحه اصلی، روی تنظیمات سیستم کلیک کنید، عدد ۳۱۴۱۵ را وارد کنید، حالت ساختمان را انتخاب کنید، روی تأیید کلیک کنید، و تنظیمات با موفقیت انجام شد. منتظر بمانید تا مانیتور داخلی به طور خودکار به حالت آماده به کار بازگردد.

۲) تنظیمات سیستم را وارد کنید و برای تغییر شماره اتاق، روی افزونه کلیک کنید، برای مثال: "area01Bd.01Unit0101Romm01Ext ۰۱". روی تأیید کلیک کنید، و واحد داخلی اعلام میکند که تنظیمات موفقیت آمیز بوده است.

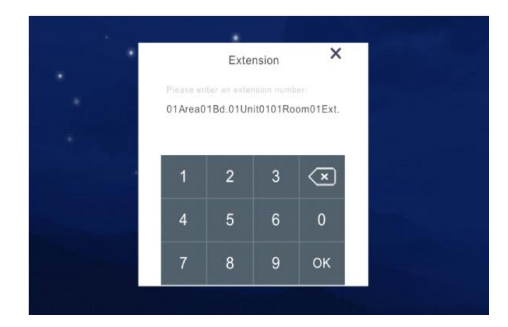

اينتركام ابرى ( انتقال تماس به گوشى هوشمند )

در صفحه اصلی، روی تنظیمات اینترکام کلیک کنید → روی اینترکام ابری کلیک کنید → وارد منوی تنظیمات اینترکام ابری شوید.

🔬 توجه :

این عملکرد اینترکام ابری فقط زمانی در دسترس است که مانیتور داخلی در حالت پیشفرض باشد یا روی ext ۱ تنظیم شده باشد. ( مانیتور اول در هر واحد )

 ۸۷ حالت پیکربندی در جدول: این ماژول شامل موارد زیر است: اتصال وای فای، کد QR، اطلاعات گرافیتی، اطلاعات کانال.

۲) حالت ۸۳ HDCP: این ماژول شامل موارد زیر است: اتصال وایفای، کد QR، تنظیمات دستگاه در فضای باز، تنظیمات سیمی، اطلاعات گرافیتی، اطلاعات کانال

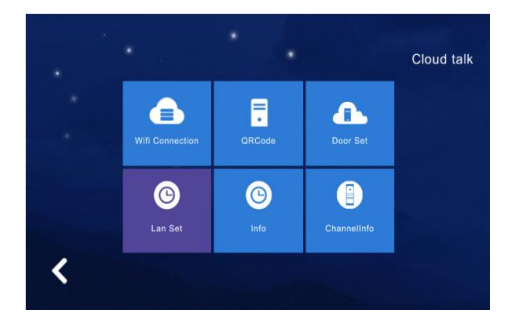

۱. اتصال وایفای

در صفحه اصلی، روی تنظیمات اینترکام کلیک کنید → روی اینترکام ابری کلیک کنید → روی حسگرهای وایفای کلیک کنید.

۱) به صفحه اتصال وایفای بروید و برای دسترسی به وایفای آنلاین، روی اسکن کلیک کنید. هر وایفای آنلاینی را انتخاب کنید و روی اتصال کلیک کنید. رمز عبور صحیح را وارد کنید و روی ورود کلیک کنید. منتظر بمانید تا وضعیت وایفای، موفقیتآمیز بودن اتصال را نشان دهد.

|                   | Wifi Connectio    | n             |  |
|-------------------|-------------------|---------------|--|
|                   |                   |               |  |
|                   |                   |               |  |
|                   |                   |               |  |
|                   |                   |               |  |
|                   |                   |               |  |
|                   |                   |               |  |
| <b>〈</b> page:1/: | 3 Prev Next Forge | t Scan Discon |  |

### ۲. کد QR ( بارکد )

پس از اتصال به وایفای، برای دریافت کد QR تویا کلیک کنید.

توجه: اگر مانیتور داخلی به وایفای متصل نباشد، کد QR نامعتبر خواهد بود.

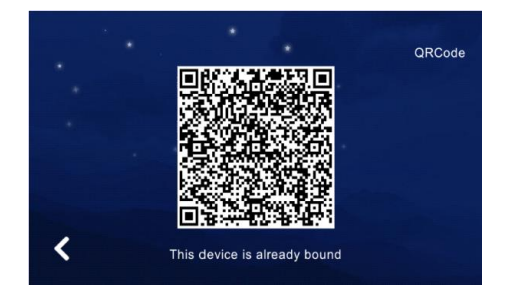

۲/۱ دانلود و ثبت نام اپلیکیشن

۲/۱/۱ قبل از شروع اتصال به شبکههای اجتماعی، لطفاً کد QR را با گوشی اندروید اسکن کنید یا «Smart Life» را از اپ استور دانلود کنید.

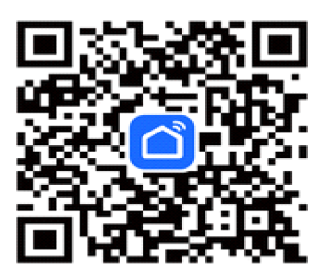

۲/۲/۲ برای ثبت حساب کاربری، برنامه را باز کنید. لطفاً هنگام ثبت نام، کشور و منطقه را انتخاب کنید. ۲/۲/۳ پس از ثبت نام، وارد برنامه شوید.

۲/۳/۴ برنامه «زندگی هوشمند» را در تلفن خود باز کنید، روی علامت «+» در گوشه بالا سمت راست کلیک کنید یا مستقیماً روی «افزودن دستگاه» کلیک کنید و در گوشه بالا سمت راست روی «اسکن» کلیک کنید تا پیکریندی شبکه واحد داخلی - کد QR باز شود. کد QR را نشانه بگیرید. وقتی کد با موفقیت اسکن شد، دستگاه نمایش داده می شود. افزودن دستگاه را انتخاب کنید. پس از موفقیت، دستگاه با موفقیت اضافه شده در صفحه اصلی برنامه نمایش داده می شود. ۱) روی علامت «+» در گوشه بالا سمت راست کلیک کنید یا مستقیماً روی «افزودن دستگاه» کلیک کنید. (تصویر ۱)

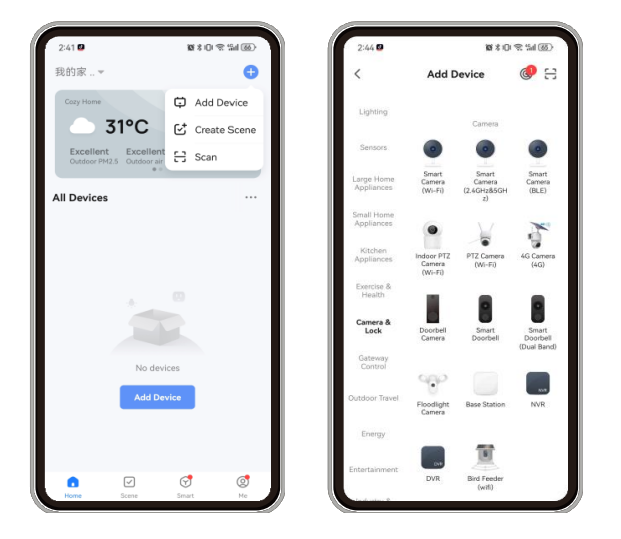

pic 1

۲) تنظیمات شبکه واحد داخلی - کد QR را باز کنید، کد QR را نشانه بگیرید و وقتی کد با موفقیت اسکن شد، دستگاه نمایش داده می شود. افزودن دستگاه را انتخاب کنید. (تصویر ۲)

۳) صبر کنید تا پیشرفت ۱۰۰٪ شود و دستگاه با موفقیت به رابط زیر اضافه شود. (عکس ۳)

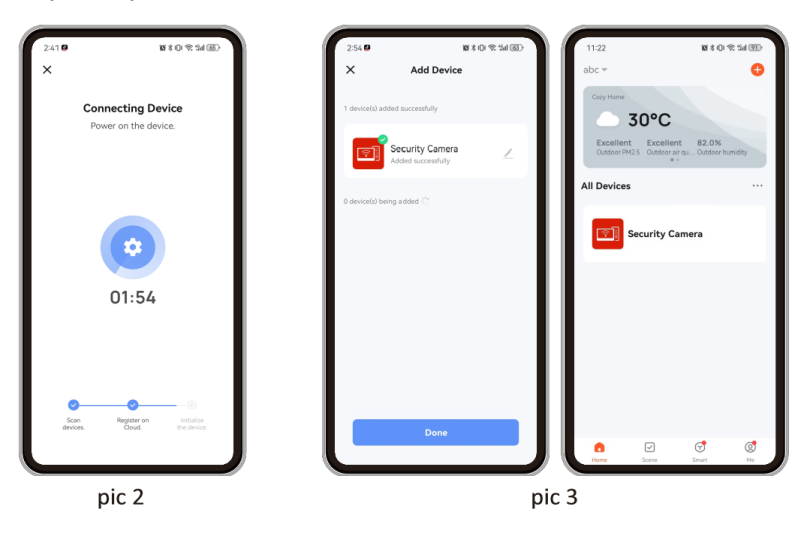

19

معرفى صفحه ابليكيشن اسمارت لايف

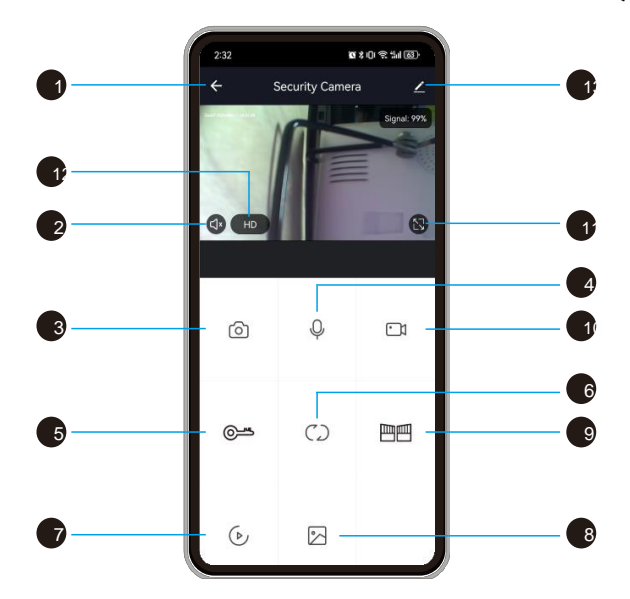

۱) قطع کردن (بازگشت): این آیکون را در حین تماس یا نظارت فشار دهید.

۲) ارتباط داخلی: وقتی روشن است، میتوانید صدای پنل بیرونی را بشنوید. وقتی خاموش است، نمیتوانید صدای بشنوید بیرونی را بشنوید. در عین حال، نمیتوانید در حالت نظارت، ارتباط داخلی برقرار کنید.

۳) عکس فوری: میتوانید در حین مکالمه یا نظارت، از تصویر عکس فوری بگیرید

۴). میکروفون: میکروفون را روشن کنید تا از طریق تلفن هوشمند با پنل بیرونی صحبت کنید. اگر روشن نباشد، پنل بیرونی نمیتواند صدای تلفن هوشمند را بشنود. این عملکرد در حالت نظارت نامعتبر است.

۵) قفل پنل بیرونی را باز کنید: میتوانید قفل متصل به پنل بیرونی را هنگام تماس یا نظارت باز کنید.

۶) تغییر کانال: میتوانید هنگام صحبت یا نظارت، به پنلهای تماس دیگر نیز دسترسی داشته باشید. ۴ کانال وجود دارد، شامل درب ۱، درب ۲، دوربین ۱، دوربین ۲ و همه مانیتورها (چهار کانال مجزا)

۷) پخش: هنگامی که یک کارت SD در صفحه نمایش ( مانیتور ) وجود دارد و عملکرد ضبط فعال است.

۸). تصاویر: تصاویر فوری یا فیلمهای ضبط شده هنگام مکالمه یا نظارت در اینجا ذخیره می شوند. (فقط برای تلفنهای هو شمند اندروید، برای تلفنهای IOS، در دوربین تلفن هو شمند ذخیره می شود.)

۹). باز کردن قفل مانیتور: قفل متصل به مانیتور داخلی را هنگام صحبت یا نظارت باز می کند. (فقط برای مانیتورهای داخلی با عملکرد رله مانیتور)

۱۰) ضبط: ضبط را در حین تماس یا نظارت شروع کنید.

۱۱) تمام صفحه: تصویر را به صورت تمام صفحه نمایش دهید.

۱۲) وضوح تصویر را تغییر دهید.

۱۳) تنظیمات

الف. برای مشاهده نام و محل دستگاه، روی بخش دستگاه کلیک کنید

ب. برای مشاهده آدرس IP، شناسه دستگاه، منطقه زمانی دستگاه و قدرت مدل، روی اطلاعات دستگاه کلیک کنید.

ج. تنظیمات عملکرد پایه شامل چراغ نشانگر وضعیت

د. وضعیت عملکرد دید در شب مادون قرمز

ه. تنظيمات هشدار تشخيص مىتواند حساسيت تشخيص حركت را تنظيم كند.

و. تنظیمات ذخیر هسازی: وقتی مانیتور داخلی دارای کارت SD است، میتوانید وضعیت ذخیر هسازی کارت SD را مشاهده کنید.

ز. یادآوری آفلاین: به طور پیشفرض خاموش است. در صورت روشن بودن، وقتی دستگاه آفلاین است، یادآوری در صفحه اصلی ظاهر میشود.

| 2:47                      | Ø \$ O \$ %   @ • | 2:47                  | \$\$\$□会制团>              |
|---------------------------|-------------------|-----------------------|--------------------------|
| ← Settings                |                   | ÷                     | Settings                 |
| Security Camera           | >                 | VAS<br>Phone Notifica | ation                    |
| Device Information        | >                 | Message Noti          | fication                 |
| Tap-to-Run and Automation | >                 | Offline Notificatio   | n                        |
| Basic Settings            |                   | Offline Notific       | ation                    |
| Basic Function Settings   | >                 | Others                |                          |
| IR Night Vision           | Auto >            | FAQ & Feedba          | ick >                    |
| Advanced Settings         |                   | Share Device          | >                        |
| Detection Alarm Settings  | >                 | Add to Home           | Screen                   |
| Storage                   |                   | Device Update         | e No updates available > |
| Storage Settings          | >                 | IPC PC client         | View the introduction 2  |
| Recording                 |                   |                       |                          |
| Recording settings        | >                 |                       | Restart Device           |
| VAS                       |                   |                       | Remove Device            |
| Phone Notification        |                   |                       | Remove Device            |

۱۸

اشتراکگذاری دستگاه و اضافه کردن اعضای خانواده

یک دستگاه را میتوان همزمان با چندین تلفن همراه به اشتراک گذاشت. دو روش برای اشتراکگذاری وجود دارد:

۱) یک تلفن همراه پیدا کنید و دستگاه را اضافه کنید. وارد رابط پیش نمایش دستگاه شوید، روی گزینه تنظیمات در گوشه بالا سمت راست کلیک کنید، گزینه دستگاه مشترک را پیدا کنید، روی افزودن برای اشتراک گذاری کلیک کنید، سپس کشور/منطقه و حساب را وارد کنید، روی اشتراک گذاری کلیک کنید و تأیید کنید، و افزودن با موفقیت انجام میشود. (تلفن همراهی که به این روش به اشتراک گذاشته میشود، دکمه باز کردن قفل ندارد، فقط حساب اصلی دکمه باز کردن قفل را دارد)

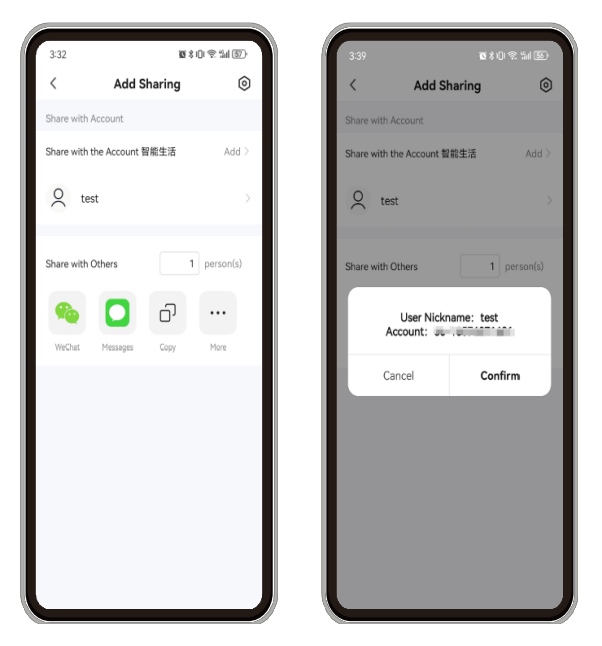

۲) پس از باز کردن برنامه، به «من» > «مدیریت خانواده» بروید > خانهای را که میخواهید دستگاهها را به آن اضافه کنید، وارد کنید. اگر در اینجا خانهای وجود ندارد، میتوانید ابتدا یکی ایجاد کنید >

روی افزودن اعضا کلیک کنید > روش دعوت را انتخاب کنید (توصیه میشود از طریق حساب برنامه Smart Life اضافه کنید) > نام، کشور /منطقه، حساب را وارد کنید >

پس از ورود به حساب، میتوانید نقش خانوادگی حساب را تنظیم کنید > در نهایت، روی ذخیره کلیک کنید.

| 3.30              |                         | na o or v. and or | e. |
|-------------------|-------------------------|-------------------|----|
| <                 | Home Set                | tings             |    |
| Home Name         |                         | BCOM              |    |
| Room Manag        | gement                  | 6 Room(s)         |    |
| Location          |                         | 中国区域              |    |
| Manage Pern       | nissions                |                   |    |
| Home Member       | e:                      |                   |    |
| Q kiss<br>Waiting | to join                 | Common Member     |    |
|                   | <b>ao</b><br>_svjwO_t4L | Home Owner        |    |
| Add Membe         | r                       |                   |    |
|                   | Delete H                | ome               |    |
|                   |                         |                   |    |
|                   |                         |                   |    |

🛆 توجه :

۱. همه اعضای یک خانواده میتوانند دستگاههای موجود در خانواده را به اشتراک بگذارند. یعنی وقتی یک دستگاه در خانواده تماسی برقرار میکند، همه اعضای خانواده میتوانند یک اعلان فوری دریافت کنند.

۲. نقش های خانواده شامل صاحب خانواده، مدیر و عضو عادی می شود. فقط صاحب خانواده و مدیر می توانند اعضای خانواده را اضافه یا حذف کنند. برای حذف یک عضو خانواده، به «من» > «مدیریت خانواده» بر هری حضو خانواده، به «من» > «مدیریت خانواده» بروید > خانواده مربوطه را وارد کنید > کلیک کنید و رابط کاربری اطلاعات عضوی که باید حذف شود را وارد کنید > برای حذف کنند.

نصب مانيتور داخلي

(أ) توجه:

- لطفا از تجهیزات رادیو اکتیو قوی دور بماند:
   تلویزیون، DVR و غیره
   لطفاً بدون اجازه قطعات را جدا نکنید تا از برق گرفتگی جلوگیری شود.
  - دستگاه را نیندازید، تکان ندهید یا به آن ضربه نزنید،
     در غیر این صورت قطعات آن آسیب خواهند دید
  - بهترین موقعیت را برای نصب انتخاب کنید و فاصله از نمای افقی ۱۵۰ سانتیمتر باشد.
    - لطفا قبل از نصب، سیستم را خاموش کنید.
- برای جلوگیری از تداخل، فاصله بیش از ۳۰ سانتیمتر از منبع تغذیه AC را حفظ کنید.
- دور از آب، میدانهای مغناطیسی و مواد شیمیایی نگهداری شود. لطفاً قبل از نصب، برق را قطع کنید.

نحوه نصب مانيتور داخلي

•

How to install indoor monitor

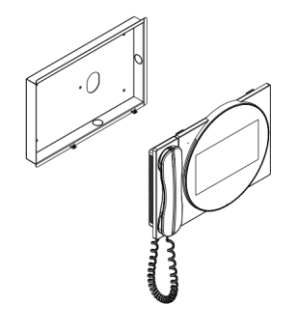

نمودار نصب جاسازی شده (توکار)

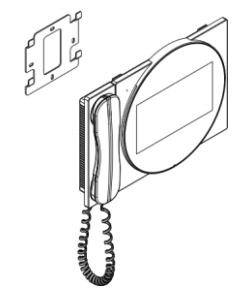

نمودار نصب صفحه آویز (روکار)

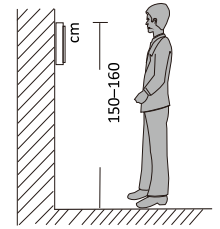

#### بيانيه

اگر در مورد اطلاعات موجود در این دفترچه راهنما شک یا ابهامی وجود دارد، میتوانید برای توضیحات بیشتر با شرکت ما تماس بگیرید.

• 11-990141.9-18

ممکن است بین توضیحات ارائه شده در اینجا و دستگاههای واقعی تفاوتهایی وجود داشته باشد، زیرا محصولات ما دائماً در حال توسعه و ارتقاء هستند. اگر این دفترچه راهنما شامل آخرین بهروزرسانیها نیست، عذرخواهی میکنیم. متشکرم